# SEO - Page Title and Metadata CSV Importer

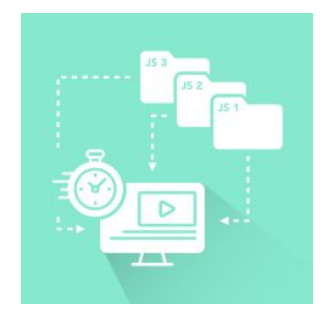

### DOCUMENTATION

#### Historique des révisions

| Version | Modifié le | Commentaire        | Version de l'extension |
|---------|------------|--------------------|------------------------|
| 1.0     | 16/10/2020 | Rédaction initiale | 1.0.1                  |
|         |            |                    |                        |

| Information                          | 3  |
|--------------------------------------|----|
| Installation                         | 3  |
| Première installation :              | 3  |
| Installation de mise à jour:         | 4  |
| Configuration                        | 4  |
| General Configuration                | 5  |
| CSV Configuration                    | 6  |
| Utilisation                          | 8  |
| Importer un fichier :                | 8  |
| Télécharger un modèle de Fichier CSV | 8  |
| Créer le fichier CSV                 | 9  |
| Importer le fichier CSV              | 10 |

| Support                       | 11 |
|-------------------------------|----|
| Activer le Mode Test          | 11 |
| Appliquer les modifications : | 11 |

# 1. Information

SEO - Page Title and Metadata CSV Importer a été conçue pour faciliter et accélérer le la modification des titres des pages et des metadatas à partir d'un fichier CSV.

- Définir des urls sources
  - Associer un titre et des metadatas personnalisées.
  - Spécifier un ou plusieurs stores.
- Importer un fichier CSV depuis le backoffice.
  - Activer / Modifier / Exporter les entrées depuis le backoffice
- Tester les metadatas avant de les déployer avec le Mode Test.

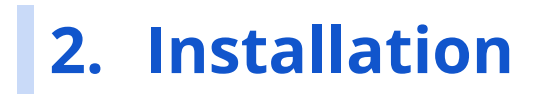

#### Première installation :

- 1. Extraire les fichiers à la racine de Magento ou utiliser composer pour une extension achetez sur la marketplace Magento.
- 2. Taper cette commande pour activer l'extension et générer les fichiers nécessaires

bin/magento setup:upgrade

 Activer le Module dans Boutiques > Configuration > Blackbird Extensions > Metadata Importer > General Configuration > SEO - Page Title and Metadata CSV Importer Enabled → "Yes".

#### Installation de mise à jour:

- 1. Utilisation de composer
- 2. (Ou) Installation manuelle
  - a. supprimer le dossier "MetadataImporter" dans app/code/Blackbird
  - b. extraire les fichiers à la racine de Magento
- 3. Tapez cette commande pour activer l'extension et générer les fichiers nécessaires

bin/magento setup:upgrade

## 3. Configuration

La configuration du module est disponible depuis l'interface administrateur : Boutiques > Configuration > Blackbird Extensions > Metadata Importer :

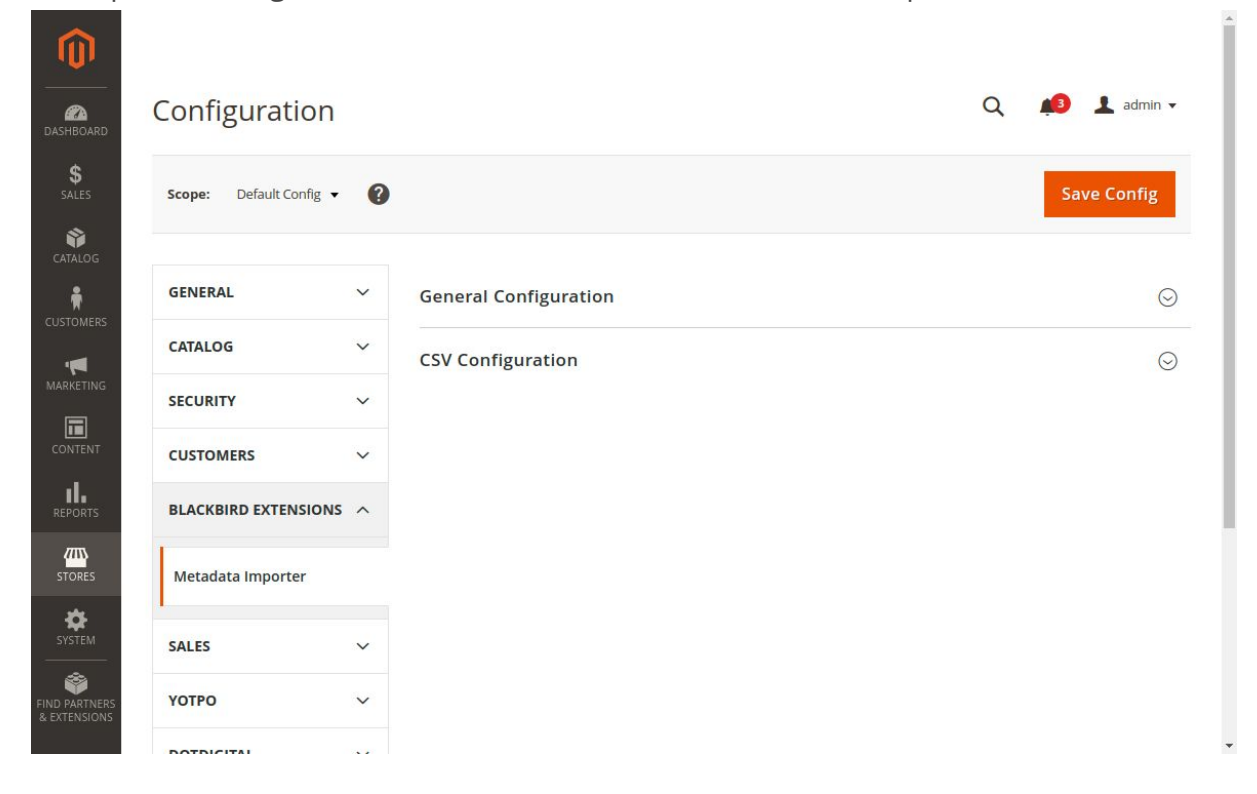

#### **General Configuration**

| SEO - Page Title and Metadata CSV<br>Importer Enabled    | Enable or Disable all existing metadata entries                                                                                                    |
|----------------------------------------------------------|----------------------------------------------------------------------------------------------------|
| List of Ignored Parameters                               | The list of url request parameters keys that will be ignored in request url when applying metadatas entries.                                                  |
| Enable Metadata Entries Override                         | Set it to Yes will override previously imported metadata entries. Set it to No in order to import duplicated lines, last imported is the most important.      |
| Default Store View(s) on Metadata<br>Entries Import      | Defined the Defaults Store View(s) on CSV metadata import used if the field for Store lds is missing.                                                         |
| Default Active Property on<br>Metadata Entries Import    | Set it to Yes will set Imported Metadata Active on import. This field is used only if "Active" field is missing in the CSV file on import.                    |
| Default Test Mode Property on<br>Metadata Entries Import | Set it to Yes will set Test Mode available for Metadata entries on import. This field is used only if "Test Mode" field is missing in the CSV file on import. |

General Configuration

| SEO - Page Title and Metadata CSV Importer Enabled<br>[store view] | Yes                                                                                                    | *     | ✓ Use system value                   |
|--------------------------------------------------------------------|----------------------------------------------------------------------------------------------------|-------|--------------------------------------|
|                                                                    | Enable or Disable all existing metadata entries                                                                                                    |       |                                      |
| List of ignored parameters<br>[global]                             | p, product_list_order, product_list_dir, product_list_mode, product_list_limit                                                                              |       | ✓ Use system value                   |
|                                                                    | Parameters should be delimited by ", ". The list of url request parameters keys that will be igno<br>in request url when applying metadatas entries.        | ored  |                                      |
| Enable Metadata Entries Override                                   | Yes                                                                                                    | . ч.  | <ul> <li>Use system value</li> </ul> |
| 50 ° 2                                                             | Set it to Yes will override previously imported metadata entries. Set it to No in order to import<br>duplicated lines, last imported is the most important. |       |                                      |
| Default Store View(s) on Metadata Entries Import<br>[global]       |                                                                                                    |       | ✓ Use system value                   |
|                                                                    | Default Store View                                                                                                    |       |                                      |
|                                                                    | Second Store View                                                                                                    |       |                                      |
|                                                                    | Defined the Defaults Store View(s) on CSV metadata import used if the field for Store lds is mis                                                            | sing. |                                      |
| Default Active Property on Metadata Entries Import<br>[clobal]     | No                                                                                                    | Ŧ     | <ul> <li>Use system value</li> </ul> |
|                                                                    | Set it to Yes will set Imported Metadata Active on import. This field is used only if "Active" field<br>missing in the CSV file on import.                  | s     |                                      |
| Default Test Mode Property on Metadata Entries Import              | Yes                                                                                                    | Ŧ     | <ul> <li>Use system value</li> </ul> |
| 10. soul                                                           | Set it to Yes will set Test Mode available for Metadata entries on import. This field is used only "Test Mode" field is missing in the CSV file on import.  | f     |                                      |

#### **CSV Configuration**

| Delimiter                               | Delimiter for CSV Upload.                                                                                                    |
|-----------------------------------------|----------------------------------------------------------------------------------------------------|
| Enclosure                               | Mark of Enclosure for CSV Upload.                                                                                                    |
| Store Ids Delimiter                     | Delimiter for Store View(s) (using store view ids) for CSV Upload.                                                                          |
| Source Import Field<br>Name             | The name of the column in the CSV file representing the sources url to import. It is a required field in the CSV file.                      |
| Store lds Import Field<br>Name          | The name of the column in the CSV file representing Store View lds to import.                                                               |
| Title Import Field<br>Name              | The name of the column in the CSV file representing the page Title to import.                                                               |
| H1 Import Field Name                    | The name of the column in the CSV file representing the main content Title (h1) to import.                                                  |
| Active Import Field<br>Name             | The name of the column in the CSV file representing the active property of the redirection record(s) to import. (Values between 0 and 1)    |
| Test Mode Property<br>Import Field Name | The name of the column in the CSV file representing the test mode property of the redirection record(s) to import. (Values between 0 and 1) |

#### **General Configuration**

| CSV Configuration                                |                                                                                                    |                                      |
|--------------------------------------------------|----------------------------------------------------------------------------------------------------|--------------------------------------|
| Delimiter<br>[global]                            |                                                                                                    | ☑ Use system value                   |
| Enclosure                                        | Delimiter for CSV Upload.                                                                                                    | I lise system value.                 |
| [global]                                         | Mark of Enclosure for CSV Upload.                                                                                                    | Se system value                      |
| Store Ids Delimiter                              | / Delimiter for Store Viewich Aution store viewicht for CSV Unload                                                                        | Use system value                     |
| Source Import Field Name                         | source                                                                                                    | ✓ Use system value                   |
| [giobal]                                         | The name of the column in the CSV file representing the sources url to import. It is the only required field in the CSV file.             |                                      |
| Store Ids Import Field Name<br>[global]          | store_ids                                                                                                    | Use system value                     |
| Title Import Field Name                          | the name of the column in the CSV file representing store View los to import.                                                             | ✓ Use system value                   |
| [giobal]                                         | The name of the column in the CSV file representing the page Title to import.                                                             | L,                                   |
| H1 Import Field Name<br>[global]                 | h1<br>The name of the column in the CSV file representing the main content Title (h1) to import.                                          | <ul> <li>Use system value</li> </ul> |
| Active Import Field Name                         | active                                                                                                    | Use system value                     |
|                                                  | The name of the column in the CSV file representing the active property of the Metadata Entries to<br>import. (Values between 0 and 1)    |                                      |
| Test Mode Property Import Field Name<br>[global] | test_mode                                                                                                    | <ul> <li>Use system value</li> </ul> |
|                                                  | The name of the column in the CSV file representing the test mode property of the Metadata Entries<br>to import. (Values between 0 and 1) |                                      |

# 4. Utilisation

Pour accéder au backoffice de l'extension, aller dans Marketing > Blackbird > CSV Metadata Importer .

| Ŵ                             | Marketing                                  |                                 | ×                                  |                             |               |         |                |                |             |                              |                       |
|-------------------------------|--------------------------------------------|---------------------------------|------------------------------------|-----------------------------|---------------|---------|----------------|----------------|-------------|------------------------------|-----------------------|
| DASHBOARD                     |                                            |                                 |                                    |                             |               |         |                |                | Q #         | 🧕 👤 adn                      | nin 🕶                 |
| \$<br>SALES                   | Catalog Price Rule                         | URL Rewrites                    | dotdigital Engagement Cloud        |                             |               |         | Export All     | Enable Test Mo | de for Cur  | rrent Sessio                 | on                    |
| CATALOG                       | Cart Price Rules                           | Search Terms<br>Search Synonyms | dotdigital Chat<br>Exclusion Rules |                             |               |         |                |                |             |                              |                       |
| CUSTOMERS                     |                                            | Site Map                        |                                    |                             |               |         |                |                |             |                              |                       |
|                               | CSV Redirection                            |                                 |                                    |                             |               |         |                |                |             |                              |                       |
| CONTENT                       |                                            | All Reviews                     |                                    |                             |               |         |                |                |             |                              |                       |
| REPORTS                       | Email Templates                            | Pending Reviews                 |                                    |                             |               |         | <b>T</b> Filte | rs 💿 Defa      | ult View 👻  | Column                       | ns 👻                  |
| STORES                        | Newsletter Templates                       | Yotpo Reviews                   |                                    |                             |               |         | 20             | • per page     | <           | 1 of 1                       | >                     |
| SYSTEM                        | Newsletter Queue<br>Newsletter Subscribers |                                 |                                    | lest Mode                   | No Route Uniy | File Id | Created At     | Updated At     | St          | ore view                     |                       |
| EIND PARTNERS<br>& EXTENSIONS |                                            |                                 |                                    | We couldn't find any record | s.            |         |                |                |             |                              |                       |
|                               |                                            |                                 |                                    |                             |               |         |                |                |             |                              |                       |
|                               |                                            |                                 |                                    |                             |               |         |                |                | Privacy Pol | Magento ve<br>Icy   Report a | sr. 2.4.0<br>In Issue |
|                               |                                            |                                 |                                    |                             |               |         |                |                |             |                              |                       |
|                               |                                            |                                 |                                    |                             |               |         |                |                |             |                              |                       |
|                               |                                            |                                 |                                    |                             |               |         |                |                |             |                              |                       |

#### Importer un fichier :

#### Télécharger un modèle de Fichier CSV

Cliquer sur "Generate Template" dans le backoffice de SEO - Page Title and Metadata CSV Importer.

| Ŵ                             |                           |               |                                   |                |                   |         |                     |                      |                                                  |                                     |                        |                                   |
|-------------------------------|---------------------------|---------------|-----------------------------------|----------------|-------------------|---------|---------------------|----------------------|--------------------------------------------------|-------------------------------------|------------------------|-----------------------------------|
| DASHBOARD                     | CSV Metadata I            | Importe       | er                                |                |                   |         |                     |                      |                                                  | Q                                   |                        | 🙎 admin 👻                         |
| \$<br>SALES                   |                           |               |                                   |                |                   |         |                     | Enable Test Mode for | Current Sessio                                   | n Flush Page Cache To A             | pply Modif             | ications                          |
| CATALOG                       | Import                    |               |                                   |                |                   |         |                     |                      |                                                  |                                     |                        |                                   |
| CUSTOMERS                     | Import                    |               | Talast File to Immast . Chalaisum | fishing August | un fichios choisi |         |                     |                      |                                                  |                                     |                        |                                   |
|                               |                           |               | Only CSV file                     | s are accepted | in nemer choisi   |         |                     |                      |                                                  |                                     |                        |                                   |
| CONTENT                       | Import Metadata File      | Download Imp  | ort Template                      |                |                   |         |                     |                      |                                                  |                                     |                        |                                   |
| REPORTS                       |                           |               |                                   |                |                   |         |                     |                      |                                                  | <b>Y</b> Filters O Default Vi       | ~ • •                  | Columns 👻                         |
| STORES                        | Actions                   |               | 1 records found                   |                |                   |         |                     |                      |                                                  | 20 • per page <                     | 1                      | of 1 >                            |
| *                             | Store View                | 1 ID          | Source                            | Active         | Test Mode         | File Id | Created At          | Updated At           | Metadata                                         |                                     |                        |                                   |
| SYSTEM                        | All Store Views           | 24705         | my/custom/route.html              | 1              | 1                 | 47      | 2020-10-20 10:20:28 | 2020-10-20 10:20:28  | Custom Metada<br>title_param : 1<br>h1_param : 1 | ata Name : My custom metadata value |                        |                                   |
| FIND PARTNERS<br>& EXTENSIONS |                           |               |                                   |                |                   |         |                     |                      |                                                  |                                     |                        |                                   |
|                               | 👔 Copyright © 2020 Magerr | to Commerce I | nc. All rights reserved.          |                |                   |         |                     |                      |                                                  | PD                                  | Mage<br>acy.Policy   R | ento ver. 2.4.0<br>eport an Issue |

#### Créer le fichier CSV

Se baser sur le template de fichier .csv qui respecte le formatage de la configuration dans Boutiques > Configuration > Blackbird Extensions > Metadata Importer > CSV Configuration.

La première ligne représente le nom des colonnes. La colonne "source" est obligatoire, mais son nom peut être modifié dans la configuration.

Chaque ligne représente une url source à laquelle on va associer des metadatas ou un titre. La liste des colonnes possibles est :

| source<br>(obligatoire)         | store_ids | active | test_mode | title            | h1                               | Custom<br>Metadata<br>Name      |
|---------------------------------|-----------|--------|-----------|------------------|----------------------------------|---------------------------------|
| my/url/source                   | 0         | 1      | 1         | My page<br>Title | My content<br>main Title<br>(h1) | My custom<br>metadata<br>value. |
| https://mydom<br>ain.com/my/url | 1/2       | 0      | 1         |                  | My content<br>Title              |                                 |

Le nom des colonnes correspond ici aux valeurs par défaut du nom des colonnes.

Les colonnes sont séparées par le "delimiter" (, ), les valeurs sont encapsuleées par l' "enclosure" ("), et les store\_ids sont séparés par le "store ids delimiter" (/) ce qui donne pour l'exemple ci-dessus :

#### exemple.csv :

```
"source","store_ids","active","test_mode,"title","h1","Custom Metadata Name"
"my/url/source","0","1","1","My page Title", "My Content Title (h1)", "My custom
metadata value."
"https://mydomain.com/my/url","1/2","0","1",, "My Content Title",
```

| source<br>(obligatoire) | L'url source qui va être utilisée pour les metadatas associées.                                                                                                    |
|-------------------------|----------------------------------------------------------------------------------------------------|
| store_ids               | L'id ou les id des stores sur le(s)quelle(s) les metadatas vont être<br>appliquées. Si l'id est 0, cela signifie que les metadatas seront<br>appliquées sur tous les stores.<br>Les numéros des stores sont séparés par le "store delimiter" dans la<br>config. Par défaut : <b>/.</b> |

| active                     | Définit si l'entrée sélectionnée est active.<br>( <b>1</b> = actif, <b>2</b> = inactif).                                                                                                    |
|----------------------------|----------------------------------------------------------------------------------------------------|
| test_mode                  | Définit si le test mode est actif pour l'entrée sélectionnée.<br>( <b>1</b> = actif, <b>2</b> = inactif).                                                                                                    |
| title                      | Le titre de la page à afficher.                                                                                                    |
| h1                         | Le titre du contenu de la page (h1) qui sera afficher.                                                                                                    |
| Custom<br>Metadata<br>Name | La colonne Custom Metadata Name est une colonne supplémentaire qui<br>définit une metadata à ajouter. Vous pouvez ajouter autant de colonnes<br>que vous soulez. Les metadatas seront affichées de cette façon sur la<br>page : |
|                            | <meta content="My custom metadata value." name="Custom Metadata Name"/>                                                                                                    |
|                            |                                                                                                    |

Dans le cas ou l'un des champs optionnels n'est pas renseigné, les entrées de metadata importées prendront la valeur par défaut définie dans la configuration.

#### Importer le fichier CSV

~

Pour importer un fichier, cliquer sur "Choisir un fichier", puis sur "Import Metadata File".

| DASHBOARD<br>SALES | CSV Metadata                                                                                      | Import        | er                               |        |           |         |                     | Enable Test Mode fi | or Current Sessio                               | C Flush Page Cache To J              | .pply Moo        | difications                                    |
|--------------------|---------------------------------------------------------------------------------------------------|---------------|----------------------------------|--------|-----------|---------|---------------------|---------------------|-------------------------------------------------|--------------------------------------|------------------|------------------------------------------------|
|                    | Import Select File to Import + Cholair un Richier Aucun Richier cholai Only CSV Ries are accepted |               |                                  |        |           |         |                     |                     |                                                 |                                      |                  |                                                |
|                    | Import Metadata File Actions                                                                      | Download Im   | port Template<br>1 records found |        |           |         |                     |                     |                                                 | Filters     Oefault V       20     • | ew •   -         | ✿ Columns ↓                                    |
| STORES             | Store View                                                                                        | ↓ ID          | Source                           | Active | Test Mode | File Id | Created At          | Updated At          | Metadata                                        |                                      |                  |                                                |
| SYSTEM             | All Store Views                                                                                   | 24705         | my/custom/route.html             | 1      | 1         | 47      | 2020-10-20 10:20:28 | 2020-10-20 10:20:28 | Custom Metad<br>title_param : 1<br>h1_param : 1 | lata Name : My custom metadata valu  |                  |                                                |
|                    | Opyright © 2020 Mag                                                                               | ento Commerce | inc. All rights reserved.        |        |           |         |                     |                     |                                                 | Pr                                   | M<br>vacy Policy | lagento ver. 2.4.0<br>  <u>Report an Issue</u> |

NB : Si le champ "enable metadata entries override" est activé, les nouvelles entrées importées qui ont la même source et le même store id que les entrées déjà présentes seront écrasées. Si le champ "enable metadata entries override" est désactivé, les entrées seront dupliquées et c'est la dernière entrée importée qui sera utilisée en priorité.

#### Appliquer les modifications :

Pour appliquer les modifications, il faut **nettoyer le cache des pages** afin de régénérer les pages avec les nouvelles informations.

Pour ce fait il faut aller cliquer sur le bouton "Flush Page Cache To Apply Modifications".

Ou exécuter la commande :

```
php bin/magento cache:clean full_page
```

#### Activer le Mode Test

Pour activer le **mode Test** cliquez sur "Enable Test Mode for Current Session". Le mode test sera alors activé pendant 1h pour la session en cours. Pour le désactiver cliquez sur "Disable Test Mode".

Quand le **mode Test** est activé, les entrées qui ont le champ "Test Mode" actif (= 1) sont actives **pour l'utilisateur** qui a le **mode Test activé**.

|                              | CSV Metadat                    | a Import        | er                                                  |                |           |         |                                   |                                   | Q 🌲 上 admin 🗸                                                                                   |
|------------------------------|--------------------------------|-----------------|-----------------------------------------------------|----------------|-----------|---------|-----------------------------------|-----------------------------------|-------------------------------------------------------------------------------------------------|
| DASHBOARD<br>SALES           |                                | a nup or c      |                                                     |                |           |         |                                   | Enable Test Mode for (            | Current Session Flush Page Cache To Apply Modifications                                         |
|                              | Import                         |                 | Select File to Import * Choisir ur<br>Only CSV file | n fichier Aucu |           |         |                                   |                                   |                                                                                                 |
|                              | Import Metadata File           | Download Im     | port Template                                       |                |           |         |                                   |                                   | Filters O Default View • 🔅 Columns •                                                            |
|                              | Actions                        |                 |                                                     |                |           |         |                                   |                                   | 20 ▼ per page 〈 1 of 1 >                                                                        |
| SYSTEM                       | Store View     All Store Views | ↓ ID<br>24705   | Source<br>my/custom/route.html                      | Active         | Test Mode | File Id | Created At<br>2020-10-20 10:20:28 | Updated At<br>2020-10-20 10:20:28 | Metadata<br>Custom Metadata Name : My custom metadata value.<br>titik param : 1<br>h. param : 1 |
| END PARTNERS<br>& EXTENSIONS |                                |                 |                                                     |                |           |         |                                   |                                   |                                                                                                 |
|                              | n Copyright © 2020 Ma          | agento Commerce | e Inc. All rights reserved.                         |                |           |         |                                   |                                   | Magento ver. 2.4.0<br>Privacy Policy   Report an Issue                                          |
|                              |                                |                 |                                                     |                |           |         |                                   |                                   |                                                                                                 |

# 5. Support

Si vous avez besoin d'assistance, contactez-nous sur https://store.bird.eu/fr/contacts/ .